# Informații pentru utilizarea adreselor de mail @lett.ubbcluj.ro

Adresă e-mail administrator: sysadmin@lett.ubbcluj.ro

### Adresa webmail: https://mail.lett.ubbcluj.ro/

Pentru logare trebuie să introduceți adresa de e-mail și parola.

| 🔀 Webmail Facultatea de Litere | × +                              |           | - 🗆 X       |
|--------------------------------|----------------------------------|-----------|-------------|
| ← → ℃ ŵ                        | D 🔒 https://mail.lett.ubbcluj.ro | ☑ ☆       | ± II\ © ⊖ ≡ |
|                                |                                  |           | 00          |
| 2 2 2 2 00                     |                                  |           |             |
|                                |                                  |           |             |
|                                |                                  |           |             |
|                                |                                  |           |             |
| 30 00                          | demo@lett.ubbcluj.ro             |           |             |
| 2000                           |                                  |           |             |
| (0,0,0)                        |                                  |           |             |
|                                |                                  |           |             |
|                                |                                  | <b>\$</b> |             |
|                                | Powered by Datanest              | 0         |             |
| 8.000 . VQ                     | D <u>Mobile version</u>          |           |             |
|                                |                                  |           |             |
|                                |                                  |           |             |
|                                |                                  |           |             |
|                                |                                  |           |             |
|                                |                                  |           |             |
| 8 . · 8 000                    |                                  |           |             |

În meniul administrativ puteți ajunge la setări sau puteți selecta contrul de e-mail utilizat.

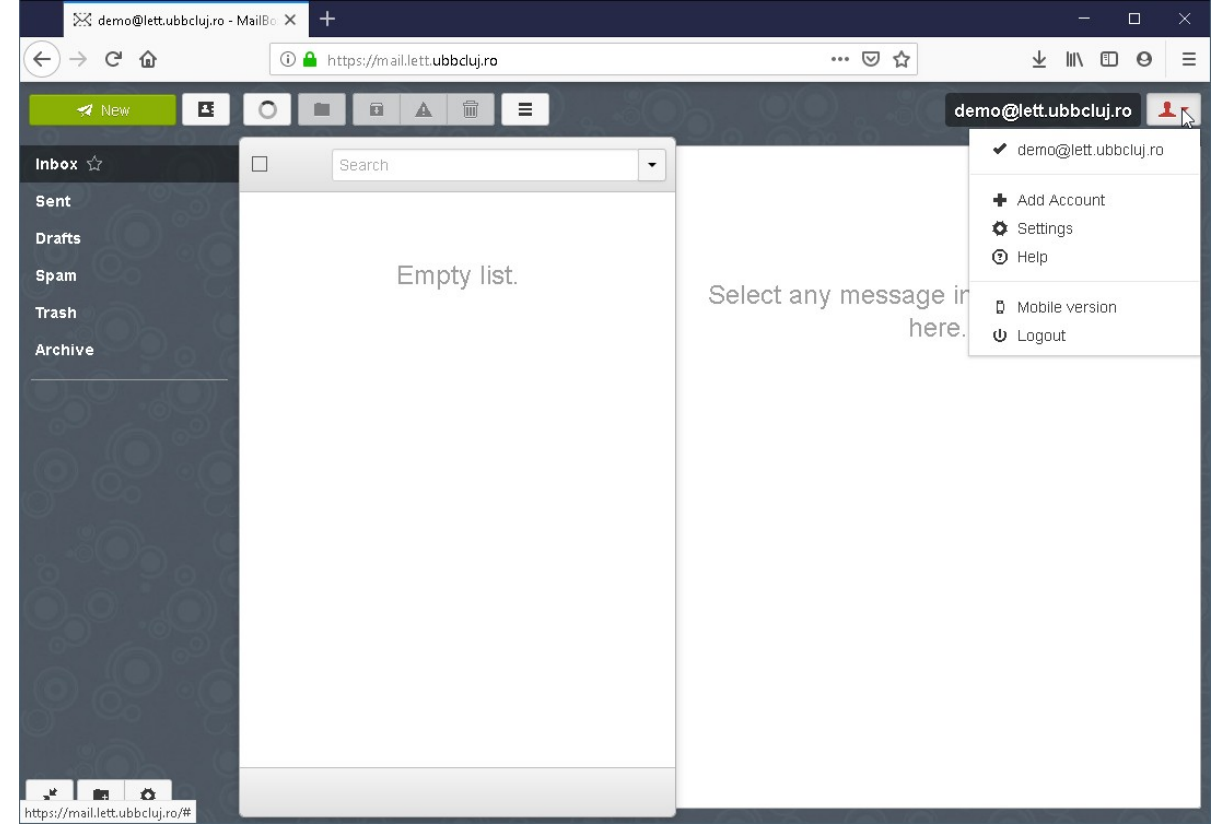

### În setări – Accounts:

• Se poate adăuga la această interfață de webmail, o adresă de e-mail @ubbcluj.ro (dacă aveți asemenea adresă). Prin această facilitate puteți accesa ambele conturi de e-mail de pe o singură interfață.

| <u>File</u> Edit <u>V</u> iew | History Bookmarks Tools !    | <u>H</u> elp                         |                       |        | - 🗆 ×                |
|-------------------------------|------------------------------|--------------------------------------|-----------------------|--------|----------------------|
| 🔀 demo                        | @lett.ubbcluj.ro - Setting 🗙 | +                                    |                       |        |                      |
| (←) → G                       | û                            | https://mail.lett. <b>ubbcluj.rc</b> | p/#/settings/accounts | ⊠ ☆    | ± III\ ⊡ ⊖ ≡         |
|                               | + Bac                        | k                                    |                       | 00.30  | demo@lett.ubbcluj.ro |
| General                       | Acc                          | Add Account                          | ?                     | ×      |                      |
| Contacts                      | 5 69 0                       |                                      |                       |        |                      |
| Accounts                      |                              | Email                                | demo@ubbcluj.ro       |        |                      |
| Filters                       |                              | Password                             | *****                 |        |                      |
| Security                      |                              |                                      |                       |        |                      |
| Password                      |                              |                                      |                       | L+ Add |                      |
| Folders                       | Ider                         | tities                               |                       |        |                      |
| Themes                        | -400                         | é stat aux tatauntéte :              |                       |        |                      |
|                               | <u>r</u>                     | Add an identity                      |                       |        |                      |
|                               | 6.5                          |                                      |                       |        |                      |
|                               | L                            | demo@lett.ubbcluj.ro                 |                       |        |                      |
|                               |                              |                                      |                       |        |                      |
|                               | 2.56                         |                                      |                       |        |                      |
|                               | 10                           |                                      |                       |        |                      |
| 80                            |                              |                                      |                       |        |                      |

 Se pot seta detaliile adresei de e-mail curente (dați clic pe adresa de e-mail de sub Identities) sau puteți adăuga o altă adresă de e-mail @lett.ubbcluj.ro (în cazul în care din diferite motive ați primit/solicitat și o altă adresă – alias – decât cea primită inițial). Se poate seta adresa de e-mail implicită, numele, semnătura, etc.

| 🔀 demo@lett                                                    | t.ubbcluj.ro - Setting 🗙 🛛 🧃           | Thunderbird — Download Thur 🗙 🕂                          |                                                                     | - 🗆 ×              |
|----------------------------------------------------------------|----------------------------------------|----------------------------------------------------------|---------------------------------------------------------------------|--------------------|
| $\overleftarrow{\leftarrow}$ $\rightarrow$ $\overleftarrow{c}$ | 🛈 🔒 h                                  | ttps://mail.lett. <b>ubbcluj.ro</b> /#/settings/accounts | … ⊠ ☆                                                               | ± II\ ⊡ Θ ≡        |
| 8. SO                                                          | + Back                                 |                                                          | den                                                                 | no@lett.ubbcluj.ro |
| General                                                        | Add Ident                              | ity?                                                     |                                                                     | ×                  |
| Contacts                                                       | -                                      |                                                          |                                                                     |                    |
| Accounts                                                       | Email                                  | demo.complet@lett.ubbcluj.ro                             |                                                                     |                    |
| Filters                                                        | Name                                   | Demo Complet                                             |                                                                     |                    |
| Security                                                       | 0                                      | Reply-To Bcc                                             |                                                                     |                    |
| Password                                                       | 6                                      |                                                          |                                                                     |                    |
| Folders                                                        |                                        | Insert this signature before quoted text in              | n replies                                                           |                    |
| Themes                                                         | E Font<br>Demo Complet<br>0777-777-777 | • Size • B I U   I <sub>x</sub> A• M                     | - ] := :=   # #   ??   © @ ] [ [ ]<br>[ ]<br>[ ]<br>[ ]<br>]<br>Adc |                    |
| 3"                                                             |                                        |                                                          |                                                                     |                    |

Sub Filters puteți adăuga filtre, sau puteți redirecționa mailurile către altă adresă de e-mail.

| 0   | _     |    |      |        |      |     |   |   |   |   |   |     | _   |      |     |                |                         |      |     |     |    |     |      |   |   |   | _ |   |
|-----|-------|----|------|--------|------|-----|---|---|---|---|---|-----|-----|------|-----|----------------|-------------------------|------|-----|-----|----|-----|------|---|---|---|---|---|
|     |       | \  | lii\ | ±      | 2    |     |   |   |   |   |   |     |     | :    | 1   | $\overline{1}$ | $\overline{\mathbf{A}}$ | Ŧ    |     | 111 | N  | (   | •    | 1 | 0 |   |   | Ξ |
| • 1 | uj.ro | cl | ıbb  | ett.ub | )let | @le | @ | @ | @ | @ | @ | @ • | ≬le | )le1 | let | ett            | ett.                    | it.u | .ub | bb  | bc | clu | ıj.r | 0 |   | 1 |   |   |
|     |       |    |      |        |      |     | ŝ | ¢ | × | × | ¢ |     |     |      |     |                |                         |      |     |     |    |     |      |   |   |   |   |   |
|     |       |    |      |        |      |     |   |   |   |   |   |     |     |      | l   |                |                         |      |     |     |    |     |      |   |   |   |   |   |
|     |       |    |      |        |      |     |   |   |   |   |   |     |     | I    |     |                |                         |      |     |     |    |     |      |   |   |   |   |   |
|     |       |    |      |        |      |     |   |   |   |   |   |     |     | I    |     |                |                         |      |     |     |    |     |      |   |   |   |   |   |
|     |       |    |      |        |      |     |   |   |   |   |   |     |     | I    |     |                |                         |      |     |     |    |     |      |   |   |   |   |   |
|     |       |    |      |        |      |     |   |   |   |   |   |     |     | I    |     |                |                         |      |     |     |    |     |      |   |   |   |   |   |
|     |       |    |      |        |      |     |   |   |   |   |   |     |     | I    |     |                |                         |      |     |     |    |     |      |   |   |   |   |   |
|     |       |    |      |        |      |     |   |   |   |   |   |     |     | I    |     |                |                         |      |     |     |    |     |      |   |   |   |   |   |
|     |       |    |      |        |      |     |   |   |   |   |   |     |     | I    |     |                |                         |      |     |     |    |     |      |   |   |   |   |   |
|     |       |    |      |        |      |     |   |   |   |   |   |     |     | l    |     |                |                         |      |     |     |    |     |      |   |   |   |   |   |
|     |       |    |      |        |      |     |   |   |   |   |   |     |     | l    |     |                |                         |      |     |     |    |     |      |   |   |   |   |   |
|     |       |    |      |        |      |     |   |   |   |   |   |     |     |      |     |                |                         |      |     |     |    |     |      |   |   |   |   |   |
|     |       |    |      |        |      |     | ] | ] |   |   | ] |     |     |      |     |                |                         |      |     |     |    |     |      |   |   |   |   |   |
|     |       |    |      |        |      |     |   |   |   |   |   |     |     |      |     |                |                         |      |     |     |    |     |      |   |   |   |   |   |
|     |       |    |      |        |      |     |   |   |   |   |   |     |     |      |     |                |                         |      |     |     |    |     |      |   |   |   |   |   |
|     |       |    |      |        |      | 1   |   |   |   |   |   |     |     |      |     |                |                         |      |     |     |    |     |      |   |   |   |   |   |

### Sub Password puteți modifica parola.

| 🔀 demo@lett.ubbcluj.ro - Set | ting × +                   |                                   |     | - 🗆 X                |
|------------------------------|----------------------------|-----------------------------------|-----|----------------------|
| ← → ⊂ 奋                      | 🛈 🔒 https://mail.lett.ubbo | luj.ro/#/settings/change-password | ☑ ☆ | ± II\ ⊡ ⊖ ≡          |
| 2°0, 9                       | + Back                     |                                   |     | demo@lett.ubbcluj.ro |
| General                      | Change Password            |                                   |     |                      |
| Contacts                     |                            |                                   |     |                      |
| Accounts                     | Current password           |                                   |     |                      |
| Filters                      | New password               |                                   |     |                      |
| Security                     | Confirm New Password       |                                   |     |                      |
| Password                     |                            | O Dat New Deservoird              |     |                      |
| Folders                      |                            | SEL NEW Password                  |     |                      |
| Themes                       |                            |                                   |     |                      |
| O GO G                       |                            |                                   |     |                      |
|                              |                            |                                   |     |                      |
|                              |                            |                                   |     |                      |
|                              |                            |                                   |     |                      |
| 6.0.6                        |                            |                                   |     |                      |
| 8 % E                        |                            |                                   |     |                      |
|                              |                            |                                   |     |                      |
| *                            |                            |                                   |     |                      |

## Configurare Thunderbird/telefon/orice client desktop

Informațiile necesare pentru a cofigura orice client de e-mail:

Tip server: **IMAP/IMAP4** 

Adresă server (atât de primire cât și trimitere e-mailuri): **mail.lett.ubbcluj.ro** 

Adresă de e-mail/nume utilizator: **<nume>@lett.ubbcluj.ro** 

Parolă: parola primită/setată

Date securitate IMAP (primire e-mail):

- Securitate: SSL/TLS
- Port: **993**

Date securitate SMTP (trimitere e-mail):

- Securitate: **STARTTLS**
- Port: 587

|                                                                                                    |                                                                               |                                                                                                    |                                                                           |                | Eð Ne           | sep 2019 CW 39              |
|----------------------------------------------------------------------------------------------------|-------------------------------------------------------------------------------|----------------------------------------------------------------------------------------------------|---------------------------------------------------------------------------|----------------|-----------------|-----------------------------|
|                                                                                                    | Accounts                                                                      |                                                                                                    |                                                                           |                | v Te            | oday                        |
|                                                                                                    | Set up a                                                                      | n account:                                                                                                    |                                                                           | _              | >та<br>>∪       | omorrow<br>pcoming (5 days) |
|                                                                                                    | Crosta s                                                                      | Set Up an Existing Email Account                                                                                           | Your name as shown to other                                               | <              |                 |                             |
|                                                                                                    | Create a                                                                      | Email address: demo@lett.ubbcluj.ro                                                                                        | Your existing email address                                               |                |                 |                             |
|                                                                                                    |                                                                               | Password: Remember password                                                                                                | rd                                                                        |                |                 |                             |
|                                                                                                    |                                                                               |                                                                                                    |                                                                           |                |                 |                             |
|                                                                                                    |                                                                               |                                                                                                    |                                                                           |                |                 |                             |
|                                                                                                    |                                                                               | Get a new email address                                                                                                    | Continue Cancel                                                           |                |                 |                             |
|                                                                                                    |                                                                               |                                                                                                    |                                                                           |                |                 |                             |
|                                                                                                    |                                                                               |                                                                                                    |                                                                           |                |                 |                             |
|                                                                                                    |                                                                               |                                                                                                    |                                                                           |                |                 |                             |
|                                                                                                    |                                                                               |                                                                                                    |                                                                           |                |                 |                             |
| ⑦ Mozilla Thunderbird is free ar                                                                                        | d open source software                                                        |                                                                                                    |                                                                           |                |                 | 14 1 1 1 4 4                |
|                                                                                                    | - ·· ·                                                                        | from the non-profit Mozilla Foundation.                                                                                    |                                                                           |                |                 | Know your rights X          |
| et Up an Existin                                                                                                    | g Email Ac                                                                    | rrom the non-profit Mozilla Foundation.                                                                                    |                                                                           |                |                 | Enaw your nghts X           |
| et Up an Existin                                                                                                    | g Email Ac                                                                    | rom the non-protit Mozilia Foundation.                                                                                     | Vourname as s                                                             | 0.004          | o to r          | nthers                      |
| et Up an Existin<br>Your <u>n</u> ame:                                                                                  | g Email Ac<br>Demo Co                                                         | rom the non-profit Mozilla Foundation.<br>count<br>implet                                                                  | Your name, as si                                                          | 101/1          | n to (          | others                      |
| et Up an Existin<br>Your <u>n</u> ame:<br>Email address:                                                                | g Email Ac<br>Demo Co<br>demo@le                                              | rom the non-profit Mazila Foundation.<br>count<br>pmplet<br>ett.ubbcluj.ro                                                 | Your name, as si<br>Your existing em                                      | nowi<br>nail a | n to (<br>iddre | prowyournght X              |
| et Up an Existin<br>Your <u>n</u> ame:<br>Email address:<br><u>P</u> assword:                                           | g Email Ac<br>Demo Co<br>demo@le                                              | tom the non-profit Mazilia Foundation.<br>count<br>omplet<br>ett.ubbcluj.ro                                                | ] Your name, as sl<br>] Your existing en                                  | nowi<br>nail a | n to (<br>iddre | others                      |
| et Up an Existin<br>Your <u>n</u> ame:<br>Email address:<br><u>P</u> assword:                                           | g Email Ac<br>Demo Cc<br>demo@le<br>••••••                                    | rom the non-profit Mazilia roundation.<br>count<br>emplet<br>ett.ubbcluj.ro<br>••<br>mber password                         | ] Your name, as sl<br>] Your existing em<br>]                             | nowi<br>nail a | n to (<br>iddre | others                      |
| et Up an Existin<br>Your <u>n</u> ame:<br>Email address:<br><u>P</u> assword:                                           | g Email Ac<br>Demo Co<br>demo@le<br>••••••                                    | romber password                                                                                                    | Your name, as sl<br>Your existing em                                      | nowi<br>nail a | n to (<br>Iddre | promyournght X              |
| et Up an Existin<br>Your <u>n</u> ame:<br>Email address:<br><u>P</u> assword:<br>Configuration f                        | g Email Ac<br>Demo Co<br>demo@le<br>••••••<br>Remer<br>ound by tr             | implet<br>ett.ubbcluj.ro<br>••<br>mber password<br>ying common ser                                                         | ] Your name, as sl<br>] Your existing en<br>]<br>ver names                | nowi<br>nail a | n to (<br>Iddre | prowyournphen X             |
| et Up an Existin<br>Your <u>n</u> ame:<br>Email address:<br>Password:<br>Configuration f<br>Incoming: ♪                 | g Email Ac<br>Demo Co<br>demo@le<br>••••••<br>Remen<br>ound by tr<br>MAP mail | romber post Maxili Foundation.<br>count<br>ett.ubbcluj.ro<br>••<br>mber password<br>ying common ser<br>.l.lett. ubbcluj.ro | Your name, as sl<br>Your existing em                                      | nowi<br>nail a | n to (<br>iddre | others                      |
| et Up an Existin<br>Your <u>n</u> ame:<br>Email address:<br><u>P</u> assword:<br>Configuration f<br>Incoming:           | g Email Ac<br>Demo Cc<br>demo@le<br>••••••<br>Remen<br>ound by tr             | romber post Maxili Foundation<br>count<br>ett.ubbcluj.ro<br>••<br>mber password<br>ying common ser<br>l.lett. ubbcluj.ro   | Your name, as sl<br>Your existing en<br>ver names                         | nowi<br>aail a | n to (          | prowyournghts X             |
| et Up an Existin<br>Your <u>n</u> ame:<br>Email address:<br>Password:<br>Configuration f<br>Incoming: IN<br>Outgoing: S | g Email Ac<br>Demo Cc<br>demo@le<br>••••••<br>Remen<br>ound by tr<br>MAP mail | immber password<br>wing common ser<br>liett. ubbcluj.ro<br>                                                                | Your name, as sl<br>Your existing en<br>ver names<br>STARTTLS<br>STARTTLS | nowi<br>aail a | n to (          | prowyournphe X              |

#### Set Up an Existing Email Account

| Your <u>n</u> ame:     | Demo Co          | mplet                | Your name, as s  | shown to oth | ers    |           |                  |                      |                 |
|------------------------|------------------|----------------------|------------------|--------------|--------|-----------|------------------|----------------------|-----------------|
| <u>E</u> mail address: | demo@le          | ett.ubbcluj.ro       | Your existing er | mail address |        |           |                  |                      |                 |
| <u>P</u> assword:      | •••••            | ••                   |                  |              |        |           |                  |                      |                 |
|                        | 🗹 Re <u>m</u> er | nber password        |                  |              |        |           |                  |                      |                 |
|                        |                  |                      |                  |              |        |           |                  |                      |                 |
|                        |                  | Server hostname      |                  | Port         |        | SSL       |                  | Authentication       |                 |
| Incoming: IN           | 1AP $\sim$       | mail.lett.ubbcluj.ro | )                | 993          | $\sim$ | SSL/TLS   | ~                | Normal password      | ~               |
| Outgoing: SM           | ITP              | mail.lett.ubbcluj.ro | ) ~              | 587          | $\sim$ | STARTTLS  | ~                | Normal password      | ~               |
| Username: Inc          | oming:           | demo@lett.ubbclu     | ıj.ro            |              |        | Outgoing: |                  | demo@lett.ubbcluj.rc | ,               |
| <u>A</u> dvanced con   | fig              |                      |                  |              |        |           | Re- <u>t</u> est | Done                 | C <u>a</u> ncel |

 $\times$ 

# Configurare aplicație Gmail - Android

Intrați la Setări – Accounts – Add Account – Personal (IMAP) – Completați aresa de e-mail – Apăsați pe Manual Setup – Completați datele după exemplul de mai jos

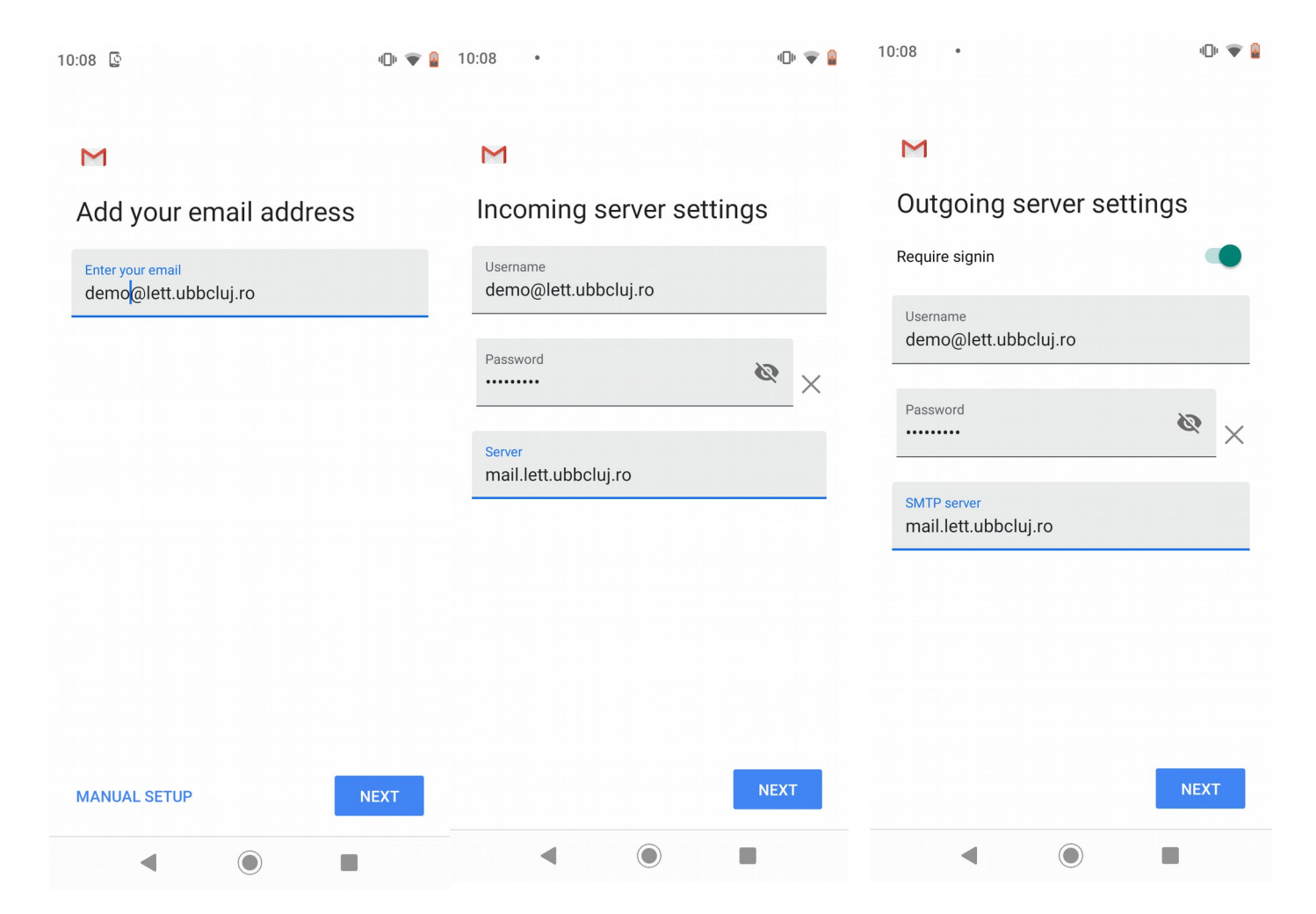